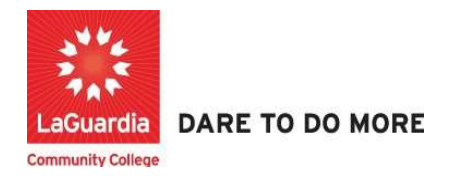

## How to Send Email to Students

Below is the link and instructions to access the Quicktools module that will allow to grade your students.

## Instructions

- 1. Please contact your program manager as they will provide credentials for you to login via e-mail.
- 2. On your web browser & go to the Quicktools link <u>https://qt.xendirect.com/laguardia/index.cfm</u>
- 3. Enter your credentials for Quicktools

| <b>QuickTools</b>                    |  |  |  |
|--------------------------------------|--|--|--|
| Login                                |  |  |  |
| Username                             |  |  |  |
| Password                             |  |  |  |
| Logit                                |  |  |  |
| Forgot Username?<br>Forgot Password? |  |  |  |

4. Upon login you will be taken directly to page with the courses, select the course from the list or access the **Course List** link found on the left side Menu panel, in order to access the preferred student roster.

| 🔀 QuickTools             |                         |                           |            |            | 🔀 Xenegrade       |        |  |  |
|--------------------------|-------------------------|---------------------------|------------|------------|-------------------|--------|--|--|
|                          |                         |                           |            |            | Jeanne Connolly   | Logout |  |  |
| Menu                     | Courses/News Instructio | ns                        |            |            |                   |        |  |  |
| Dashboard<br>Course List | News Headlines          |                           |            |            |                   |        |  |  |
| Course Proposal          | Current Courses         | Course Title              | Start      | End        | Start-End Times   |        |  |  |
| Help                     | Offered                 |                           |            |            |                   |        |  |  |
| - Holp                   | 05PLMFAML1W20           | CAPP Plumbing             | 07/15/2020 | 04/21/2021 |                   |        |  |  |
|                          | PLUM101W20.T23.1        | Plumbing 1                | 01/06/2021 | 04/30/2021 | 04:30 PM-09:30 PM | 1      |  |  |
|                          | TELC100W21.T12.01.00    | Intensive English Program | 01/08/2021 | 03/19/2021 | 08:45 AM-12:45 PM | 1      |  |  |

5. Once you select the course you will see multiple tabs and the **Enrollment** tab will display by default with all the registered students which will allow you to send emails to all the students.

| 🔀 QuickTools                                        |                                                                                                    |                                                                                                    |                         | 🔀 Xenegra         |  |  |  |  |
|-----------------------------------------------------|----------------------------------------------------------------------------------------------------|----------------------------------------------------------------------------------------------------|-------------------------|-------------------|--|--|--|--|
|                                                     |                                                                                                    |                                                                                                    |                         | Log               |  |  |  |  |
| Menu                                                | Enrollments Reports                                                                                                    | Grades/Hours/Notes Daily                                                                                                    | Attendance Instructions |                   |  |  |  |  |
| Dashboard<br>Course List<br>News<br>Course Proposal | CIET099U23.G06.02.00 -<br>Start: 7/25/23 End: 7/25/2<br>Start Times: 6:00 PM End<br>toration: LaGuardia Comm<br>Send Class Email | CIET099U23.G06.02.00 - CIET Orientation - CALP/Civics/Family Literacy<br>Start: 7/25/23 End: 7/25/23<br>Start Times: 6:00 PM End Time:8:00 PM Days: Tuesday<br>tortation: LaGuarda Community College - TBD Building, -, TBD |                         |                   |  |  |  |  |
| Documents                                           | Last Name                                                                                                    | First Name                                                                                                    | Student No.             | Status            |  |  |  |  |
| Change Password                                     | 🗹 🧻 Alfonso Arevalo                                                                                                    | Gloria Esperanza                                                                                                    | CE134925                | Enrolled/Active 🗸 |  |  |  |  |
| Help                                                | 🗹 🚨 ALIAGA                                                                                                    | Walter                                                                                                    | CE127149                | Enrolled/Active 🗸 |  |  |  |  |
|                                                     | 🗹 📄 Alvarado                                                                                                    | Nelson                                                                                                    | CE112467                | Enrolled/Active 🗸 |  |  |  |  |
|                                                     | 🗹 💄 Avila                                                                                                    | Milton                                                                                                    | CE131671                | Enrolled/Active 🗸 |  |  |  |  |
|                                                     | 🗹 📄 🛛 Balandra                                                                                                    | Andrés                                                                                                    | CE135857                | Enrolled/Active 🗸 |  |  |  |  |
|                                                     | 🗹 🧂 Beltran                                                                                                    | Alexa                                                                                                    | CE123325                | Enrolled/Active 🗸 |  |  |  |  |
|                                                     | 🗹 🖹 Biswas                                                                                                    | Pranab                                                                                                    | CE133640                | Enrolled/Active 🗸 |  |  |  |  |
|                                                     | 🖾 📑 Bustamante                                                                                                    | Elvira                                                                                                    | CE115148                | Enrolled/Active 🗸 |  |  |  |  |
|                                                     | 🗹 📄 Camacho Monteale                                                                                                    | gre Danica Maritza                                                                                                    | CE122058                | Enrolled/Active 🗸 |  |  |  |  |
|                                                     | 🖾 🧂 Capera                                                                                                    | Cristian                                                                                                    | CE115324                | Enrolled/Active 🗸 |  |  |  |  |
|                                                     | 🗹 📄 Carrero de Rengifo                                                                                                    | Deisy Coromoto                                                                                                    | CE136520                | Enrolled/Active 🗸 |  |  |  |  |
|                                                     | 🖾 📑 Casafranca                                                                                                    | Flor                                                                                                    | CE137018                | Enrolled/Active 🗸 |  |  |  |  |
|                                                     | 🗹 🧻 Cedeno                                                                                                    | Valery Daneth                                                                                                    | CE115919                | Enrolled/Active 🗸 |  |  |  |  |
|                                                     | 🗹 📑 Chavez                                                                                                    | Ney                                                                                                    | CE113302                | Enrolled/Active 🗸 |  |  |  |  |
|                                                     | 🗹 🦹 Cho                                                                                                    | Yadana                                                                                                    | CE134012                | Enrolled/Active 🗸 |  |  |  |  |
|                                                     | 🖾 🖹 Cortez                                                                                                    | Ana                                                                                                    | CE135853                | Enrolled/Active 🗸 |  |  |  |  |
|                                                     | 🖸 🧻 Cosme                                                                                                    | Alba                                                                                                    | CE132743                | Enrolled/Active 🗸 |  |  |  |  |
|                                                     | 🕅 🖹 Duque                                                                                                    | Arley                                                                                                    | CE114542                | Enrolled/Active 🛩 |  |  |  |  |
|                                                     | 🖾 📄 Escandon Bermude                                                                                                    | z Jonny                                                                                                    | CE122210                | Enrolled/Active 🗸 |  |  |  |  |
|                                                     | 🖾 📑 Garcia                                                                                                    | Ferney                                                                                                    | CE116020                | Enrolled/Active 🗸 |  |  |  |  |
|                                                     | 🗹 🧻 Gomez                                                                                                    | Oscar                                                                                                    | CE134798                | Enrolled/Active 🗸 |  |  |  |  |

a. If you would like to send an email to a single student, just select the student's name.

| 🔀 QuickTools                                        |                                                                                                    |              |                    |                  |              | 🔀 Xenegrade       |
|-----------------------------------------------------|----------------------------------------------------------------------------------------------------|--------------|--------------------|------------------|--------------|-------------------|
| Menu                                                | Enrollments                                                                                                    | Reports      | Grades/Hours/Notes | Daily Attendance | Instructions | Logout            |
| Dashboard<br>Course List<br>News<br>Course Proposal | Enrollments Reports Grades/Hours/Notes Daily Attendance Instructions   urd CIET099U23.G06.02.00 - CIET Orientation - CALP/Civics/Family Literacy Start: 7/25/23 Start: 7/25/23   List Start: 7/25/23 End: 7/25/23 Start: 7/25/23   Start: Times: 6:00 PM End Time:8:00 PM Days: Tuesday Location: LeGuardia Community College - TBD Building, -, TBD   Proposal Send Class Email Send Class Email |              |                    |                  |              |                   |
| Documents                                           | Last Name                                                                                                    |              | First Name         | Stud             | ent No.      | Status            |
| Edit Profile                                        | 🗹 📑 Alfon                                                                                                    | so Arevalo   | Gloria Esperanz    | a CE13           | 4925         | Enrolled/Active 🗸 |
| Help                                                | Send Indi                                                                                                    | vidual Email | Walter             | CE12             | 7149         | Enrolled/Active 🗸 |
|                                                     | Man Alvar                                                                                                    | ado          | Nelson             | CE11             | 2467         | Enrolled/Active 🗸 |

6. If you choose to either email the entire class or a single student you will see the following screen. Fill out the information and press send.

| ¥          | J.                        |              | d.        |  |
|------------|---------------------------|--------------|-----------|--|
| address on | nle.                      | Liass with a | an eniali |  |
| From Email | instructor@lagcc.cuny.edu |              |           |  |
| Subject    |                           |              |           |  |
| Message    | 4                         |              |           |  |
|            |                           |              |           |  |
|            |                           |              |           |  |
|            |                           |              |           |  |
|            |                           |              |           |  |
|            |                           |              |           |  |
|            |                           |              |           |  |
|            |                           | Sand Carr    | -         |  |
|            |                           | Call         |           |  |
|            |                           |              |           |  |

a. **IMPORTANT:** Please note that you can change the **From Email** field to enter a different email that you would like to receive the response from the student(s). However, from an IT security standpoint we highly recommend to **not use personal emails** and rather use your staff LaGuardia email for communication with students. Using another personal email that does not have the securities as you staff email and could be compromised is at your own risk.